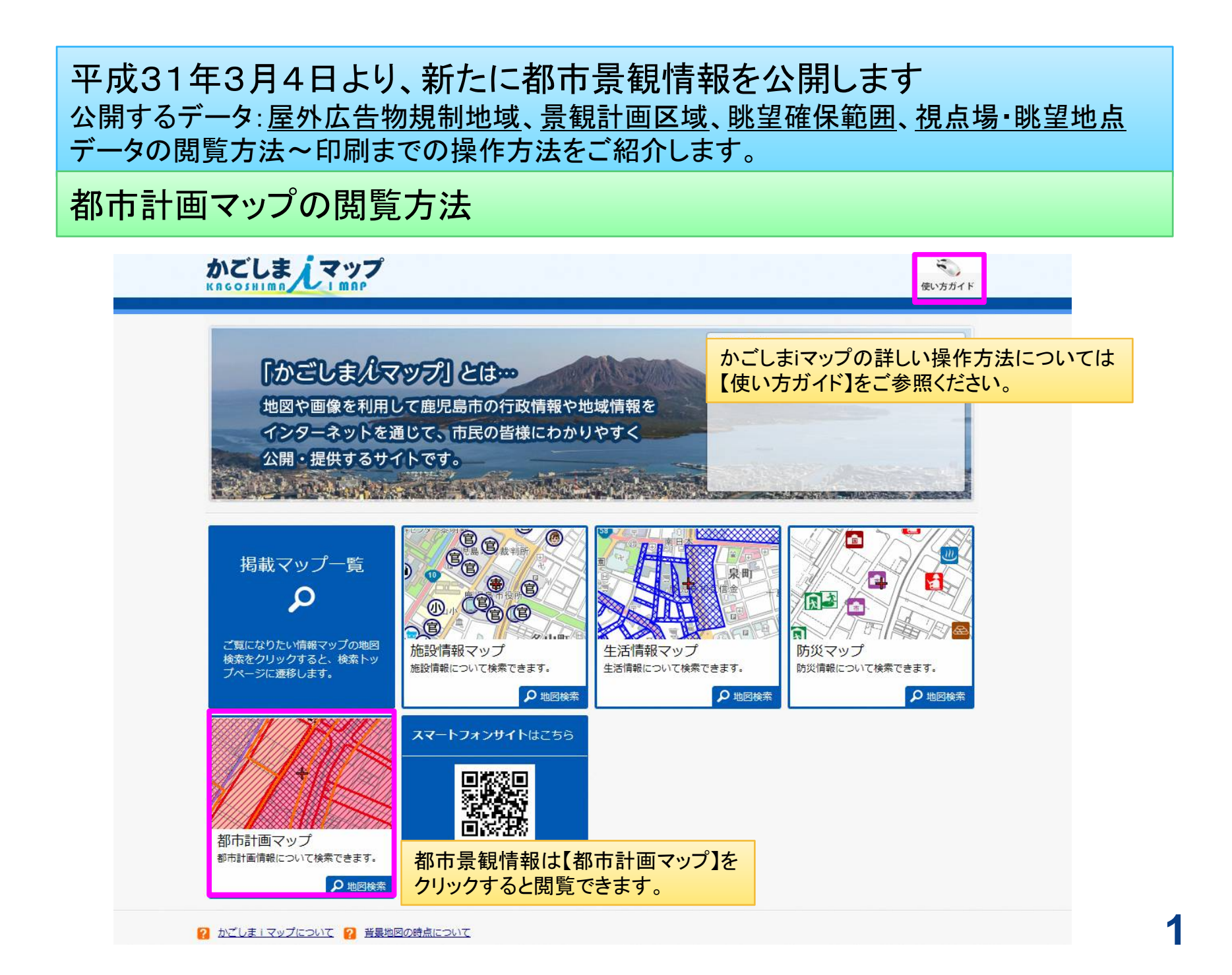

## 都市計画マップの閲覧方法

| 本サービスは、鹿児島市における行政情報を、電子地図を利用してインターネットにより、ご利用者の皆様に提供するものです。<br>鹿児島市利用条件<br>「かごしまiマップ」は、ご利用者の責任でお使いください。その際、ご利用者は「かごしまiマップ」から得られた情報を営利目的で利用するこ<br>とはできませんのでご注意ください。また、地図などの利用から生じる損失や損害については、一切の責任を負いませんのでご了承ください。「か<br>ごしまiマップ」の内容については、できる限りのデーク整備に努めておりますが、作成時期や入力時期により現状を正確に反映していない場合があ<br>ります。また、「かごしまiマップ」の提供するサービスおよび情報は、土地・建物の取引など権利や義務の発生する用途には利用できません。<br>鹿児島市は、本サービスの内容の一部又は全部を予告なく変更したり中断する場合があります。<br>鹿児島市は、本サービスの内容の一部又は全部を予告なく変更したり中断する場合があります。<br>鹿児島市は、本サービスの利用をいご利用者の特定の目的に適合することを保証するものではありません。<br>鹿児島市は、本サービスの利用によって発生する直接又は間接の損失、損害及び障害等について一切責任を負いません。<br>鹿児島市は、本サービスの利用を、ご利用者が著作権法に定める個人的な目的に利用する範囲に限らせていただきます。また、あらゆる商業目的およ<br>び営利目的でご使用になれません。<br>「かごしまiマップ」には第三者が管理するウェブサイトへのリンクが含まれています。「かごしまiマップ」は、これらウェブサイトのいずれのコ<br>ンテンツに聞しても責任を負いません。「かごしまiマップ」は利用者の便宜上のためこれらのリンクを提供しており、それらのリンクを推奨するも<br>のではありません。<br>(都市計画マップに関する利用条件)<br>本マップで提供される情報は平成30年4月1日時点の情報です。<br>本サービスで提供する地図情報は、都市計画その他の内容に関する情報の全てではありません。表示される内容をよくご確認のうえ、ご利用くださ<br>い、また、都市計画その他の内容を証明するものではありません。観察位置を示した参考図としてご利用ください。<br>本サービスで提供する都市計画その他の内容に関する情報の本でにありません。表示される内容をよくご確認のうえ、正確な情報が必要 | 都市計画マップ                          |                                                        |                                        |                                           |                                                        |               |
|----------------------------------------------------------------------------------------------------|----------------------------------|--------------------------------------------------------|----------------------------------------|-------------------------------------------|--------------------------------------------------------|---------------|
| 席児島市利用条件 「かごしまiマップ」は、ご利用者の責任でお使いください。その際、ご利用者は「かごしまiマップ」から得られた情報を営利目的で利用することはできませんのでご注意ください。また、地図などの利用から生じる損失や損害については、一切の責任を負いませんのでご了承ください。「かごしまiマップ」の内容については、できる限りのデータ整備に努めておりますが、作成時期や入力時期により現状を正確に反映していない場合があります。また、「かごしまiマップ」の提供するサービスおよび情報は、土地・建物の取引など権利や義務の発生する用途には利用できません。 鹿児島市は、本サービスの内容の一部又は全部を予告なく変更したり中断する場合があります。 鹿児島市は、本サービスの内容の一部又は全部を予告なく変更したり中断する場合があります。 鹿児島市は、本サービスの内容の一部又は全部を予告なく変更したり中断する場合があります。 鹿児島市は、本サービスの利用を、ご利用者が著作権法に定めるものではありません。 鹿児島市は、本サービスの利用によって発生する直接又は間接の損失、損害及び障害等について一切責任を負いません。 鹿児島市は、本サービスの利用を、ご利用者が著作権法に定める個人的な目的に利用する範囲に限らせていただきます。また、あらゆる商業目的および営利目的でご使用になれません。 「かごしまiマップ」には第三者が管理するウェブサイトへのリンクが含まれています。「かごしまiマップ」は、ごれらウェブサイトへのリンクを推奨するものではありません。 (都市計画マップに関する利用条件) 本マップで提供される情報は平成30年4月1日時点の情報です。 本サービスで提供する地図情報は、都市計画その他の内容に関する情報の全てではありません。表示される内容をよくご確認のうえ、ご利用ください。 本サービスで提供する都市計画その他の内容に関する情報の全てではありません。表示される内容をよくご確認のうえ、ご利用ください。 本サービスで提供する都市計画その他の内容に関する情報の全てではありません。 ホリービスで提供する都市計画その他の内容に関する情報の全てではありません。表示される内容をよくご確認のうえ、ご利用ください。                                                                                                   | 本サー                              | こスは、鹿児島市における行政情報                                       | 服を、電子地図を利用し                            | 」てインターネットによ                               | り、ご利用者の皆様に提供するものです。                                    |               |
| 「かごしまiマップ」は、ご利用者の責任でお使いください。その際、ご利用者は「かごしまiマップ」から得られた情報を営利目的で利用するこ<br>とはできませんのでご注意ください。また、地図などの利用から生じる損失や損害については、一切の責任を負いませんのでご了承ください。「か<br>ごしまiマップ」の内容については、できる限りのデータ整備に努めておりますが、作成時期や入力時期により現状を正確に反映していない場合があ<br>ります。また、「かごしまiマップ」の提供するサービスおよび情報は、土地・建物の取引など権利や義務の発生する用途には利用できません。<br>唐児島市は、本サービスの内容の一部又は全部を予告なく変更したり中断する場合があります。<br>唐児島市は、本サービスの内容の一部又は全部を予告なく変更したり中断する場合があります。<br>鹿児島市は、本サービスの利用たよって発生する直接又は間接の損失、損害及び障害等について一切責任を負いません。<br>鹿児島市は、本サービスの利用を、ご利用者が著作権法に定める個人的な目的に利用する範囲に限らせていただきます。また、あらゆる商業目的およ<br>び営利目的でご使用になれません。<br>「かごしまiマップ」には第三者が管理するウェブサイトへのリンクが含まれています。「かごしまiマップ」は、これらウェブサイトのいずれのコ<br>ンテンツに関しても責任を負いません。「かごしまiマップ」は利用者の便宜上のためこれらのリンクを提供しており、それらのリンクを推奨するも<br>のではありません。<br>(都市計画マップに関する利用条件)<br>本マップで提供する和同様報は平成30年4月1日時点の情報です。<br>本サービスで提供する相応情報は平成30年4月1日時点の情報です。<br>本サービスで提供する都市計画その他の内容に関する情報の全てではありません。表示される内容をよくご確認のうえ、ご利用ください<br>、また、都市計画その他の内容を証明するものではありません。概略位置を示した参考図としてご利用ください。                                                                                                    |                                  |                                                        | 鹿児島市                                   | 市利用条件                                     |                                                        |               |
| とはできませんのでご注意ください。また、地図などの利用から生じる損失や損害については、一切の責任を負いませんのでご了承ください。「か<br>ごしま i マップ」の内容については、できる限りのデータ整備に努めておりますが、作成時期や入力時期により現状を正確に反映していない場合がな<br>ります。また、「かごしま i マップ」の提供するサービスおよび情報は、土地・建物の取引など権利や義務の発生する用途には利用できません。<br>鹿児島市は、本サービスの内容の一部又は全部を予告なく変更したり中断する場合があります。<br>鹿児島市は、本サービスの利用者の特定の目的に適合することを保証するものではありません。<br>鹿児島市は、本サービスの利用によって発生する直接又は間接の損失、損害及び障害等について一切責任を負いません。<br>鹿児島市は、本サービスの利用を、ご利用者が著作権法に定める個人的な目的に利用する範囲に限らせていただきます。また、あらゆる商業目的およ<br>び営利目的でご使用になれません。<br>「かごしま i マップ」には第三者が管理するウェブサイトへのリンクが含まれています。「かごしま i マップ」は、これらウェブサイトのいずれのコ<br>ンテンツに関しても責任を負いません。「かごしま i マップ」は利用者の便宜上のためこれらのリンクを提供しており、それらのリンクを推奨するも<br>のではありません。<br>(都市計画マップに関する利用条件)<br>本マップで提供される情報は平成30年4月1日時点の情報です。<br>本サービスで提供する地図情報は、都市計画その他の内容に関する情報の全てではありません。表示される内容をよくご確認のうえ、ご利用くださ<br>い。また、都市計画その他の内容を証明するものではありません。概略位置を示した参考図としてご利用ください。<br>本サービスで提供する都市計画その他の情報は、地図及びデータ作成上の誤差を含んでおり、完全なる正確性を保証いたしません。正確な情報が必要                                                                                                    | 「かごしま i マッ                       | プ」は、ご利用者の責任でお使い                                        | ください。その際、こ                             | 「利用者は「かごしまis                              | マップ」から得られた情報を営利目的で利                                    | 用するこ          |
| ごしま i マップ」の内容については、できる限りのデータ整備に努めておりますが、作成時期や入力時期により現状を正確に反映していない場合があ<br>ります。また、「かごしま i マップ」の提供するサービスおよび情報は、土地・建物の取引など権利や義務の発生する用途には利用できません。<br>鹿児島市は、本サービスの内容の一部又は全部を予告なく変更したり中断する場合があります。<br>鹿児島市は、本サービスがご利用者の特定の目的に適合することを保証するものではありません。<br>鹿児島市は、本サービスの利用によって発生する直接又は間接の損失、損害及び障害等について一切責任を負いません。<br>鹿児島市は、本サービスの利用を、ご利用者が著作権法に定める個人的な目的に利用する範囲に限らせていただきます。また、あらゆる商業目的およ<br>び営利目的でご使用になれません。<br>「かごしま i マップ」には第三者が管理するウェブサイトへのリンクが含まれています。「かごしま i マップ」は、これらウェブサイトのいずれのコ<br>ンテンツに関しても責任を負いません。「かごしま i マップ」は利用者の便宜上のためこれらのリンクを提供しており、それらのリンクを推奨するも<br>のではありません。<br>(都市計画マップに関する利用条件)<br>本マップで提供される情報は平成30年4月1日時点の情報です。<br>本サービスで提供する地図情報は、都市計画その他の内容に関する情報の全てではありません。表示される内容をよくご確認のうえ、ご利用ください。また、都市計画その他の内容を証明するものではありません。概略位置を示した参考図としてご利用ください。                                                                                                    | とはできませんの                         | でご注意ください。 また、地図な                                       | よどの利用から生じる提                            | 鉄や損害については、-                               | -切の責任を負いませんのでご了承くださ!                                   | い。「か          |
| ります。また、「かごしま i マップ」の提供するサービスおよび情報は、土地・建物の取引など権利や義務の発生する用途には利用できません。<br>鹿児島市は、本サービスの内容の一部又は全部を予告なく変更したり中断する場合があります。<br>鹿児島市は、本サービスがご利用者の特定の目的に適合することを保証するものではありません。<br>鹿児島市は、本サービスの利用によって発生する直接又は間接の損失、損害及び障害等について一切責任を負いません。<br>鹿児島市は、本サービスの利用を、ご利用者が著作権法に定める個人的な目的に利用する範囲に限らせていただきます。また、あらゆる商業目的およ<br>び営利目的でご使用になれません。<br>「かごしま i マップ」には第三者が管理するウェブサイトへのリンクが含まれています。「かごしま i マップ」は、これらウェブサイトのいずれのニ<br>ンテンツに関しても責任を負いません。「かごしま i マップ」は利用者の便宜上のためこれらのリンクを提供しており、それらのリンクを推奨するも<br>のではありません。<br>(都市計画マップに関する利用条件)<br>本マップで提供する情報は平成30年4月1日時点の情報です。<br>本サービスで提供する地図情報は、都市計画その他の内容に関する情報の全てではありません。表示される内容をよくご確認のうえ、ご利用ください<br>い。また、都市計画その他の内容を証明するものではありません。概略位置を示した参考図としてご利用ください。<br>本サービスで提供する都市計画その他の情報は、地図及びデータ作成上の誤差を含んでおり、完全なる正確性を保証いたしません。正確な情報が必要                                                                                                    | ごしま i マップ」                       | の内容については、できる限りの:                                       | データ整備に努めてお                             | りますが、作成時期や入                               | 力時期により現状を正確に反映していない                                    | い場合があ         |
| <ul> <li>鹿児島市は、本サービスの内容の一部又は全部を予告なく変更したり中断する場合があります。</li> <li>鹿児島市は、本サービスがご利用者の特定の目的に適合することを保証するものではありません。</li> <li>鹿児島市は、本サービスの利用によって発生する直接又は間接の損失、損害及び障害等について一切責任を負いません。</li> <li>鹿児島市は、本サービスの利用を、ご利用者が著作権法に定める個人的な目的に利用する範囲に限らせていただきます。また、あらゆる商業目的および営利目的でご使用になれません。</li> <li>「かごしまiマップ」には第三者が管理するウェブサイトへのリンクが含まれています。「かごしまiマップ」は、これらウェブサイトのいずれのコンテンツに関しても責任を負いません。</li> <li>「かごしまiマップ」には第三者が管理するウェブサイトへのリンクが含まれています。「かごしまiマップ」は、これらウェブサイトのいずれのコンテンツに関しても責任を負いません。</li> <li>(都市計画マップに関する利用条件)</li> <li>本マップで提供される情報は平成30年4月1日時点の情報です。</li> <li>本サービスで提供する地図情報は、都市計画その他の内容に関する情報の全てではありません。表示される内容をよくご確認のうえ、ご利用ください。</li> <li>本サービスで提供する都市計画その他の債報は、地図及びデータ作成上の誤差を含んでおり、完全なる正確性を保証いたしません。正確な情報が必要</li> </ul>                                                                                                    | ります。また、                          | かごしま i マップ」の提供するサ                                      | ナービスおよび情報は、                            | 土地・建物の取引など構                               | <b>種利や義務の発生する用途には利用できま</b>                             | さん。           |
| <ul> <li>鹿児島市は、本サービスがご利用者の特定の目的に適合することを保証するものではありません。</li> <li>鹿児島市は、本サービスの利用によって発生する直接又は間接の損失、損害及び障害等について一切責任を負いません。</li> <li>鹿児島市は、本サービスの利用を、ご利用者が著作権法に定める個人的な目的に利用する範囲に限らせていただきます。また、あらゆる商業目的および営利目的でご使用になれません。</li> <li>「かごしま i マップ」には第三者が管理するウェブサイトへのリンクが含まれています。「かごしま i マップ」は、これらウェブサイトのいずれのコンテンツに関しても責任を負いません。「かごしま i マップ」は利用者の便宜上のためこれらのリンクを提供しており、それらのリンクを推奨するものではありません。</li> <li>(都市計画マップに関する利用条件)</li> <li>本サービスで提供する地図情報は、都市計画その他の内容に関する情報の全てではありません。表示される内容をよくご確認のうえ、ご利用ください。</li> <li>本サービスで提供する都市計画その他の内容を証明するものではありません。概略位置を示した参考図としてご利用ください。</li> <li>本サービスで提供する都市計画その他の内報は、地図及びデータ作成上の誤差を含んでおり、完全なる正確性を保証いたしません。正確な情報が必要</li> </ul>                                                                                                    | 鹿児島市は、本も                         | ービスの内容の一部又は全部を予                                        | 告なく変更したり中断                             | する場合があります。                                |                                                        |               |
| <ul> <li>鹿児島市は、本サービスの利用によって発生する直接又は間接の損失、損害及び障害等について一切責任を負いません。</li> <li>鹿児島市は、本サービスの利用を、ご利用者が著作権法に定める個人的な目的に利用する範囲に限らせていただきます。また、あらゆる商業目的および営利目的でご使用になれません。</li> <li>「かごしま i マップ」には第三者が管理するウェブサイトへのリンクが含まれています。「かごしま i マップ」は、これらウェブサイトのいずれのコンテンツに関しても責任を負いません。「かごしま i マップ」は利用者の便宜上のためこれらのリンクを提供しており、それらのリンクを推奨するものではありません。</li> <li>(都市計画マップに関する利用条件)</li> <li>本マップで提供される情報は平成30年4月1日時点の情報です。</li> <li>本サービスで提供する地図情報は、都市計画その他の内容に関する情報の全てではありません。表示される内容をよくご確認のうえ、ご利用ください。</li> <li>本サービスで提供する都市計画その他の情報は、地図及びデータ作成上の誤差を含んでおり、完全なる正確性を保証いたしません。正確な情報が必要</li> </ul>                                                                                                    | 鹿児島市は、本も                         | ービスがご利用者の特定の目的に                                        | 適合することを保証す                             | るものではありません。                               |                                                        |               |
| 鹿児島市は、本サービスの利用を、ご利用者が著作権法に定める個人的な目的に利用する範囲に限らせていただきます。また、あらゆる商業目的およ<br>び営利目的でご使用になれません。<br>「かごしま i マップ」には第三者が管理するウェブサイトへのリンクが含まれています。「かごしま i マップ」は、これらウェブサイトのいずれのコ<br>ンテンツに関しても責任を負いません。「かごしま i マップ」は利用者の便宜上のためこれらのリンクを提供しており、それらのリンクを推奨するも<br>のではありません。<br>(都市計画マップに関する利用条件)<br>本マップで提供される情報は平成30年4月1日時点の情報です。<br>本サービスで提供する地図情報は、都市計画その他の内容に関する情報の全てではありません。表示される内容をよくご確認のうえ、ご利用ください。<br>本サービスで提供する都市計画その他の内容を証明するものではありません。概略位置を示した参考図としてご利用ください。<br>本サービスで提供する都市計画その他の情報は、地図及びデータ作成上の誤差を含んでおり、完全なる正確性を保証いたしません。正確な情報が必要                                                                                                    | 鹿児島市は、本さ                         | ービスの <mark>利用によって発生する直</mark>                          | 接又は間接の損失、損                             | 害及び障害等について一                               | 切責任を負いません。                                             |               |
| 「かごしま i マップ」には第三者が管理するウェブサイトへのリンクが含まれています。「かごしま i マップ」は、これらウェブサイトのいずれのニ<br>ンテンツに関しても責任を負いません。「かごしま i マップ」は利用者の便宜上のためこれらのリンクを提供しており、それらのリンクを推奨するも<br>のではありません。<br>(都市計画マップに関する利用条件)<br>本マップで提供される情報は平成30年4月1日時点の情報です。<br>本サービスで提供する地図情報は、都市計画その他の内容に関する情報の全てではありません。表示される内容をよくご確認のうえ、ご利用ください。<br>。また、都市計画その他の内容を証明するものではありません。概略位置を示した参考図としてご利用ください。<br>本サービスで提供する都市計画その他の情報は、地図及びデータ作成上の誤差を含んでおり、完全なる正確性を保証いたしません。正確な情報が必要                                                                                                    | ・鹿児島市は、本t<br>び営利目的でご例            | ービスの利用を、ご利用者が著作す<br>用になれません。                           | 権法に定める個人的な                             | 目的に利用する範囲に限                               | らせていただきます。また、あらゆる商賞                                    | 目的およ          |
| ンテンツに関しても責任を負いません。「かごしま i マップ」は利用者の便宜上のためこれらのリンクを提供しており、それらのリンクを推奨するものではありません。<br>(都市計画マップに関する利用条件)<br>本マップで提供される情報は平成30年4月1日時点の情報です。<br>本サービスで提供する地図情報は、都市計画その他の内容に関する情報の全てではありません。表示される内容をよくご確認のうえ、ご利用ください。<br>i、また、都市計画その他の内容を証明するものではありません。概略位置を示した参考図としてご利用ください。<br>本サービスで提供する都市計画その他の情報は、地図及びデータ作成上の誤差を含んでおり、完全なる正確性を保証いたしません。正確な情報が必要                                                                                                    | 「かごしま i マッ                       | プ」には第三者が管理するウェブ <sup>.</sup>                           | サイトへのリンクが含                             | まれています。「かごし                               | まiマップ」は、これらウェブサイトのい                                    | すれのコ          |
| (1)中市計画マップに関する利用菜件)<br>本マップで提供される情報は平成30年4月1日時点の情報です。<br>本サービスで提供する地図情報は、都市計画その他の内容に関する情報の全てではありません。表示される内容をよくご確認のうえ、ご利用ください。<br>い。また、都市計画その他の内容を証明するものではありません。概略位置を示した参考図としてご利用ください。<br>本サービスで提供する都市計画その他の情報は、地図及びデータ作成上の誤差を含んでおり、完全なる正確性を保証いたしません。正確な情報が必要                                                                                                    | ンテンツに関して<br>のではありません             | も責任を負いません。「かごしま<br>。<br>(「眼すっシリロタ/サー)                  | i マップ」は利用者の                            | 便宜上のためこれらのリ                               | ンクを提供しており、それらのリンクを推                                    | i奨するも         |
| 本サービスで提供する地図情報は千成30年4月1日時紀の時報です。<br>本サービスで提供する地図情報は、都市計画その他の内容に関する情報の全てではありません。表示される内容をよくご確認のうえ、ご利用ください。<br>い。また、都市計画その他の内容を証明するものではありません。概略位置を示した参考図としてご利用ください。<br>本サービスで提供する都市計画その他の情報は、地図及びデータ作成上の誤差を含んでおり、完全なる正確性を保証いたしません。正確な情報が必要                                                                                                    |                                  | に関りる利用米117                                             | いはおってす                                 |                                           |                                                        |               |
|                                                                                                    | 本サービスで提供<br>い。また、都市計<br>本サービスで提供 | する地図情報は、都市計画その他の<br>画その他の内容を証明するもので<br>する都市計画その他の情報は、地 | の内容に関する情報の<br>はありません。概略位<br>図及びデータ作成上の | 全てではありません。表<br>置を示した参考図として<br>誤差を含んでおり、完全 | 示される内容をよくご確認のうえ、ご利用<br>ご利用ください。<br>なる正確性を保証いたしません。正確な情 | ]くださ<br>]報が必要 |

## 都市計画マップの閲覧方法

|                                               | <b>かごしま マップ</b> KRGOSHIMA (1 MAP)     * <u>トップページ&gt;利用許諾&gt;位</u> 置選択     ② 表示マップ: 都市計画マップ ✓                                                                                                    | 使い方ガイド                                                                                                    |
|-----------------------------------------------|----------------------------------------------------------------------------------------------------|----------------------------------------------------------------------------------------------------|
|                                               | ● 郵便番号・住所から探す           郵便番号・住所またはその一部を入力してください。           「八力例: 892-86771、山下町11番1号           ● 住所一覧から選択する場合はごちら           ● 住所一覧から選択する場合はごちら           ● 企具島市役所         ● 谷山支所           ● クリカンの採す         ● 谷山支所           ● 虚児島市役所         ● 谷山支所           ● 愛岐島支所         ● 吉野支所           ● 遊支所         ● 吉田支所           ● 波島支所         ● 直山支所           ● 放出支所         ● 動山支所           ● 鹿児島中央駅         ● 一日 | 中国から探す           地図たでクリックすると、クリックした位置の地図を表示します。           確率川川内市           日本           日本           < |
| いずれか<br>◆郵便<br>任意<br>◆主要加<br>閲覧<br>◆地図が<br>閲覧 | いの方法で閲覧したい場所を探します。                                                                                                    | ·リック<br>市<br>市<br>市<br>市<br>市<br>市<br>市<br>市<br>市<br>市<br>市<br>市<br>本<br>中<br>名<br>本<br>中<br>名<br>本<br>一<br>本<br>中<br>名<br>本<br>一<br>本<br>日<br>一<br>本<br>日<br>一<br>一<br>本<br>日<br>一<br>一<br>一<br>一<br>一<br>一<br>一<br>一<br>一<br>一<br>一<br>一<br>一                                                         |

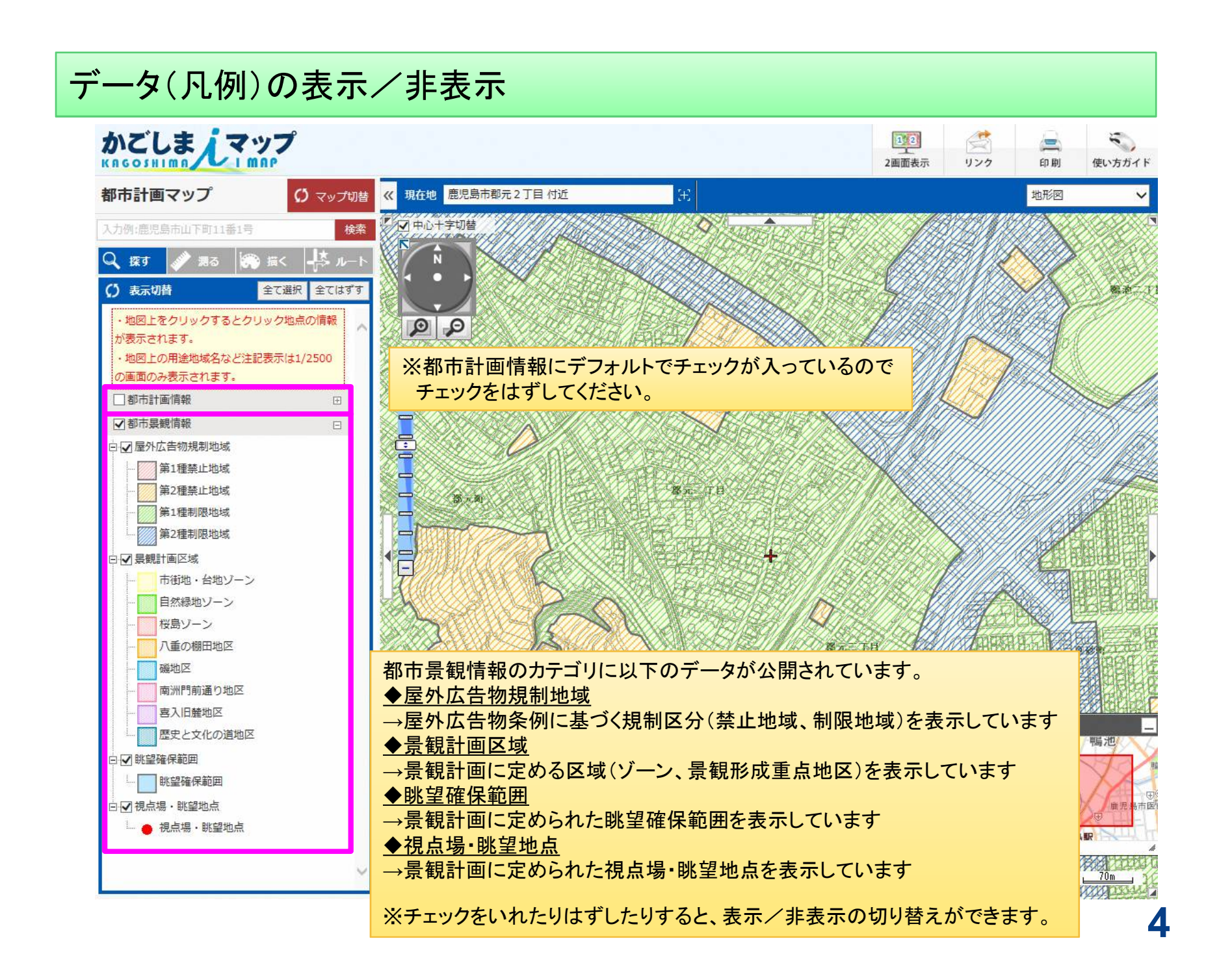

## 詳細情報の確認~地図の印刷

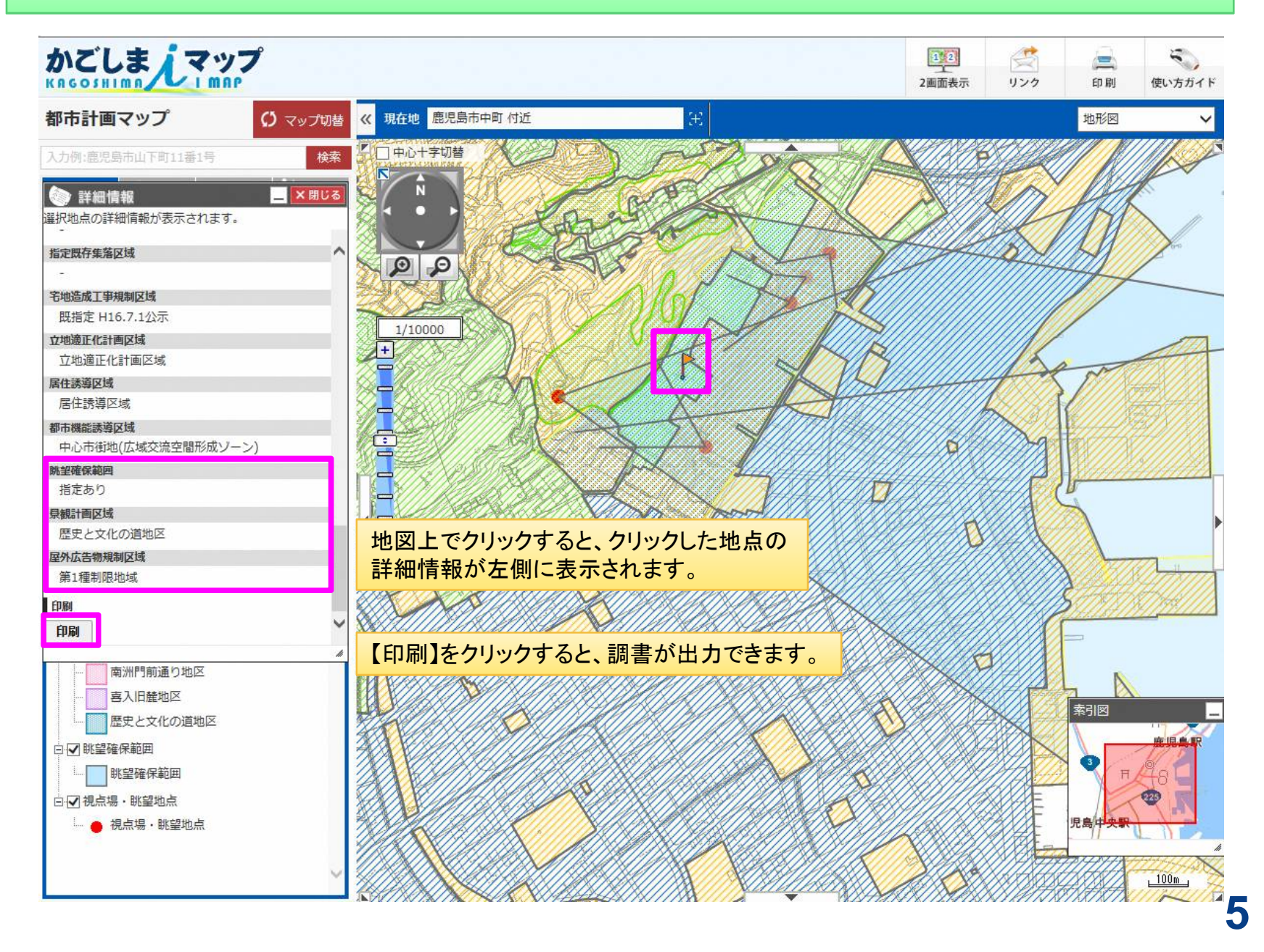

## 地図の印刷

印刷の設定を下記の中から選択してください。 印刷画面で以下の設定ができます。 用紙と向きを選択 ・用紙サイズ、向き A4縦 ∨ ・方位の表示 ・スケールの表示 印刷を実行する前に、ブラウザのページ設定で 「用紙サイズ:A4、用紙の向き:縦」に設定さ ·縮尺 れていることを確認してください。 ☑方位を表示 ▼スケールを表示 縮尺 1/10000 🗸 印刷する 再プレビュー 閉じる

都市景観情報はここに表示されます。

【印刷する】をクリックすると、プリンタ等から 出力できます。

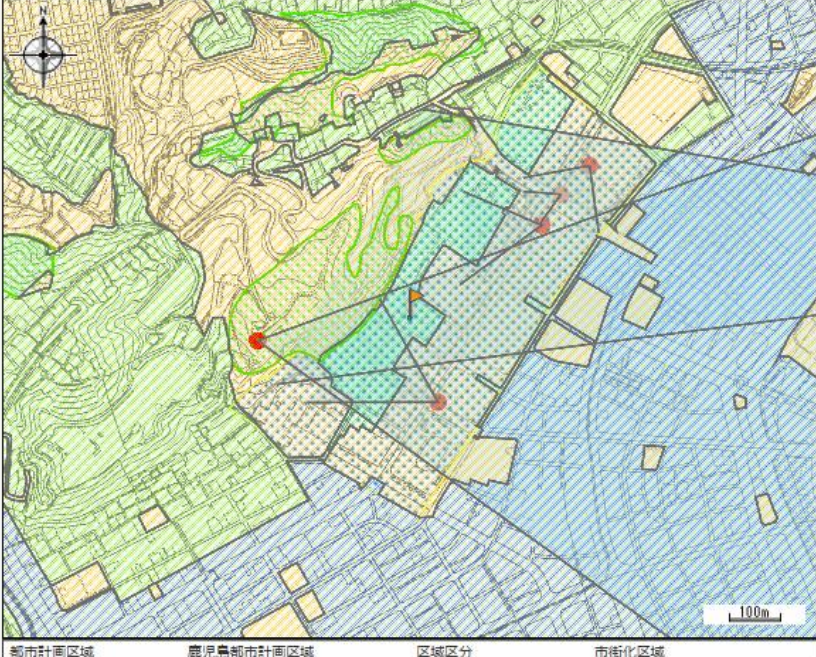

| Bhuhb I mitraw   | 鹿児島都市計画区域           | 区域区分      | 市街化区域             |
|------------------|---------------------|-----------|-------------------|
| 用途地域             | 第二種住居地域             | 容積率 (%)   | 300               |
| 建ぺい率 (%)         | 60                  | 防火·準防火地域  | 準防火地域             |
| 駐車場整備地区          | -                   | 特別用途地区    | -                 |
| 特定用途制限地域         | (4)<br>(4)          | 高度利用地区    | -                 |
| 高度地区             | 城山周辺地区              | 風致地区      | 2                 |
| 臨港地区             | 5                   | 流通業務地区    | 5                 |
| 地区計画             | .e.                 | 都市計画道路    | 8                 |
| 通路               | -                   | 都市高速鉄道    | 2                 |
| 駐車場              | 8                   | 自動車ターミナル  | 20                |
| 公園・緑地・夏園         | -                   | 下水道 (施設)  | 5                 |
| ごみ焼却場            | 7                   | 市場        | ä                 |
| と音場              | 2                   | 火葬場       | 2                 |
| 流通業務団地           | 6                   | 土地区画整理事業  | 戰災復興地区            |
| 市街地再開発事業         | 5                   | 指定既存集落区域  | 5                 |
| 宅地造成工事規制区域       | 既指定 H16.7.1公示       | 立地適正化計画区域 | 立地適正化計画区域         |
|                  | 居住誘導区域              | 都市機能誘導区域  | 中心市街地(広域交流空間形成    |
| 居住訪導区域           | CONTRACTOR PROVIDEN |           | 9-21              |
| 居住誘導区域<br>眺望確保範囲 | 指定あり                | 景観計画区域    | ワーン)<br>歴史と文化の道地区 |